### Procédure d'installation :

#### <u>NADIR</u>

# **VINCENT**

## <u>AXEL</u>

Une fois l'installation en commande terminée, il faut désormais ouvrir votre navigateur favori et taper dans la barre d'adresse l'IP de votre machine, suivie de /glpi.

Dans mon exemple, je suis en 192.168.42.150, donc j'utilise l'adresse http://192.168.42.150/glpi.

Si votre installation a correctement été effectuée, vous arrivez sur la page suivante :

| _ |                 |                                             |     |     |
|---|-----------------|---------------------------------------------|-----|-----|
|   | Setup GLPI      | × +                                         |     | ×   |
| ← | $\rightarrow$ G | 🛇 👌 192.168.42.150/glpi/install/install.php | E ŵ | ⊚ ≡ |
|   |                 |                                             |     |     |
|   |                 |                                             |     |     |
|   |                 | Sélectionnez votre langue                   |     |     |
|   |                 | Français 👻                                  |     |     |
|   |                 | ок                                          |     |     |
|   |                 |                                             |     |     |
|   |                 |                                             |     |     |
|   |                 |                                             |     |     |
|   |                 |                                             |     |     |
|   |                 |                                             |     |     |
|   |                 |                                             |     |     |
|   |                 |                                             |     |     |
|   |                 |                                             |     |     |
|   |                 |                                             |     |     |
|   |                 |                                             |     |     |

Appuyez sur [OK] après avoir choisi votre langue préférée. Une fois validé, vous arrivez sur le menu suivant.

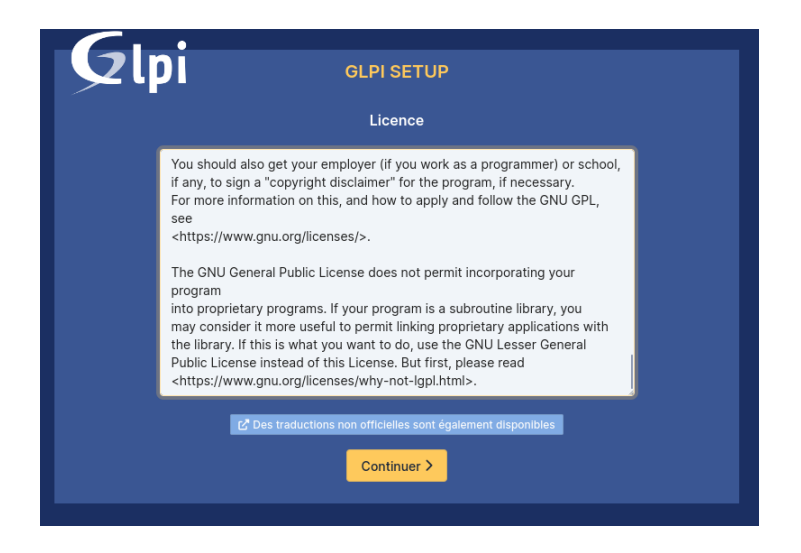

Là encore, après avoir consulté les CGU et validé, vous pouvez cliquer sur [Continuer]. Dans le menu suivant, nous allons pouvoir cliquer sur [Installer].

| $\leftarrow \rightarrow G$ | 🛇 👌 192.168.42.150/glpi/install.php                                                                                                    | 8 ☆ |
|----------------------------|----------------------------------------------------------------------------------------------------|-----|
|                            | <b>GLPI БLPI ВЕТИР</b>                                                                                                    |     |
|                            | Début de l'installation                                                                                                    |     |
|                            | <ul> <li>Installation ou mise à jour de GLPI</li> <li>Choisissez 'Installation' pour une nouvelle installation de GLPI.</li> <li>Choisissez 'Mise à jour' pour lancer la mise à jour de votre version de GLPI à partir d'une version antérieure.</li> </ul> |     |
|                            | Installer 😖 Mettre à jour 🗖                                                                                                    |     |
|                            |                                                                                                    |     |
|                            |                                                                                                    |     |

Sur le menu suivant, nous vérifierons que tous les paquets sont correctement installés. Ici des extensions PHP non installer sont requises pour glpi, donc nous allons les installer.

Si un paquet n'est pas validé, c'est qu'il vous manque une dépendance. Le plus souvent, ce problème se règle en tapant le nom de l'extension précédé par "php-".

Pour cela retourner dans le Terminale en mode superutilisateur et installer les extensions requises.

| GLPI SETUP                                                                                                    |           |  |  |
|----------------------------------------------------------------------------------------------------|-----------|--|--|
| Étape 0                                                                                                    |           |  |  |
| Vérification de la compatibilité de votre environnement avec l'exécution de GLPI                                                                                                    |           |  |  |
| TESTS EFFECTUÉS                                                                                                    | RÉSULTATS |  |  |
| Requis Parser PHP                                                                                                    | ~         |  |  |
| Requis Configuration des sessions                                                                                                    | ~         |  |  |
| Requis Mémoire allouée                                                                                                    | ~         |  |  |
| Requis mysqli extension                                                                                                    | ~         |  |  |
| Requis Extensions du noyau de PHP<br>Les extensions suivantes sont installées : fileinfo, json.<br>Les extensions suivantes sont manquantes : dom, simplexml.                                   | ×         |  |  |
| Requis curl extension<br>Requis pour l'accès à distance aux ressources (requêtes des agents d'inventaire, Marketplace, flux RSS,).                                                              | ~         |  |  |
| Requis gd extension<br>Requis pour le traitement des images.                                                                                                    | ~         |  |  |
| Requis Intlextension<br>Requis pour l'internationalisation.<br>l'extension intlest absente.                                                                                                    | ×         |  |  |
| Requis libxml extension<br>Requis pour la gestion XML.                                                                                                    | ~         |  |  |
| Requis zlib extension<br>Requis pour la gestion de la communication compressée avec les agents d'inventaire, l'installation de paquets gzip<br>à partir du Marketplace et la génération de PDF. | ~         |  |  |

Maintenant nous constatons que les extensions requises sont toutes présentes.

| GLPI SETUP                                                                                                    |           |  |
|----------------------------------------------------------------------------------------------------|-----------|--|
| Étape 0                                                                                                    |           |  |
| Vérification de la compatibilité de votre environnement avec l'exécution de GLPI                                                                                                    |           |  |
| TESTS EFFECTUÉS                                                                                                    | RÉSULTATS |  |
| Requis Parser PHP                                                                                                    | ~         |  |
| Requis Configuration des sessions                                                                                                    | ~         |  |
| Requis Mémoire allouée                                                                                                    | ~         |  |
| Requis mysqll extension                                                                                                    | ~         |  |
| Requis Extensions du noyau de PHP                                                                                                    | ~         |  |
| Requis curl extension<br>Requis pour l'accès à distance aux ressources (requêtes des agents d'inventaire, Marketplace, flux RSS,).                                                              | ~         |  |
| Requis gd extension<br>Requis pour le traitement des images.                                                                                                    | ~         |  |
| Requis Intl extension<br>Requis pour l'internationalisation.                                                                                                    | ~         |  |
| Requis libxml extension<br>Requis pour la gestion XML.                                                                                                    | ~         |  |
| Requis zlib extension<br>Requis pour la gestion de la communication compressée avec les agents d'inventaire, l'installation de paquets gzij<br>à partir du Marketplace et la génération de PDF. | v<br>v    |  |
| Requis<br>Libsodium ChaCha20-Poly1305 constante de taille<br>Activer l'utilisation du cryptage ChaCha20-Poly1305 requis par GLPI. Il est fourni par libsodium à partir de la                    | ~         |  |

Concernant la dernière erreur, c'est une alerte de sécurité qui informe qu'en tapant le nom des sous-répertoires dans l'URL du site, on a la possibilité de naviguer dans les fichiers via l'interface web ; ce qui est, vous vous en doutez, une faille de sécurité. Pour notre serveur d'essais, ça n'a pas d'importance, mais en production vous devrez verrouiller les sous-répertoires en y ajoutant un fichier .htaccess.

Cliquez sur [Continuer].

| Permet de s'assurer que la sécurité relative aux cookies de session est renforcée.                             |   |
|----------------------------------------------------------------------------------------------------|---|
| a directive PHP "session.cookie_httponly" devrait être définie à "on" pour prévenir l'accès aux cookies depuis |   |
| les scripts côté client.                                                                                       |   |
| Suggéré exif extension                                                                                         | ~ |
| Renforcer la sécurité de la validation des images.                                                             |   |
| Suggéré Idan extension                                                                                         | ~ |
| Active l'utilisation de l'authentification à un serveur LDAP distant.                                          |   |
| Suggéré aparcel extension                                                                                      | ~ |
| Active l'envoi de courriel en utilisant SSL/TLS.                                                               |   |
|                                                                                                    |   |
| Active l'installation de paquets zip à partir du Marketplace.                                                  | Ť |
|                                                                                                    |   |
| Suggère   bz2 extension<br>Active l'installation des paquets bz2 à partir du Marketolace                       | ~ |
|                                                                                                    |   |
| Suggéré Zend OPcache extension                                                                                 | ~ |
| Ameliorer les performances du moteur PHP.                                                                      |   |
| Suggéré Extensions émulées de PHP                                                                              | ~ |
| Améliorer légèrement les performances.                                                                         |   |
| Suggéré Permissions pour le répertoire du marketplace                                                          | ~ |
| Active l'installation des plugins à partir du Marketplace.                                                     |   |
|                                                                                                    |   |
| Voulez-vous continuer ?                                                                                        |   |
| Continuer > Déessaver C                                                                                        |   |
| Continuer / Recssayer C                                                                                        |   |

Sur cette fenêtre, nous allons associer GLPI à sa base de données créée précédemment sur MariaDB.

Les informations sont les suivantes :

- serveur SQL (MariaDB ou MySQL) → localhost ;
- utilisateur SQL  $\rightarrow$  glpi ;
- mot de passe SQL  $\rightarrow$  Le mot de passe que vous avez défini précédemment.

Cliquez ensuite sur [Continuer].

Si tout est OK, vous devriez voir la fenêtre suivante avec la base de données "glpidb" apparaître. Vous devez la sélectionner pour la suite.

| <b>C</b>             |                                                    |
|----------------------|----------------------------------------------------|
|                      | GLPI SETUP                                         |
|                      | Étape 1                                            |
|                      | Configuration de la connexion à la base de données |
| Serveur SQL (MariaDB | ou MySQL)                                          |
| localhost            |                                                    |
| Utilisateur SQL      |                                                    |
| glpi                 |                                                    |
| Mot de passe SQL     |                                                    |
| •••••                | ••                                                 |
| Continuer            |                                                    |
| Continuer            |                                                    |
|                      |                                                    |

| GLPI GLPI SETUP                                          |              |
|----------------------------------------------------------|--------------|
| Étape 2<br>Test de connexion à la base d                 | e données    |
| Connexion à la base de données réussie                   |              |
| Veuillez sélectionner une base o                         | le données : |
| Créer une nouvelle base ou utiliser une base existante : |              |
| <ul> <li>glpidb</li> </ul>                               |              |
| Continuer >                                              |              |

Ensuite cliquez sur continuer.

Mais attention, ne cliquez pas plusieurs fois sur continuer à l'étape 3 car cela risque de créer plusieurs fois la base de donnée.

| Glpi | GLPI SETUP                            |  |
|------|---------------------------------------|--|
| -    | Étape 3                               |  |
|      | Initialisation de la base de données. |  |
|      | Continuer                             |  |
|      |                                       |  |
|      |                                       |  |
|      |                                       |  |

Une fois sur cette étape, votre Base de données est synchronisée avec le serveur GLPI, qui pourra écrire ses informations dedans.

Vous pouvez cliquer sur [Continuer].

Puis, approuvez ou non la récolte de données à l'étape 4 et cliquez sur [Continuer].

Vous pouvez faire un don à l'équipe GLPI en étape 5, ou encore cliquer sur [Continuer].

Nous finissons donc avec l'étape 6.

Elle confirme l'installation de GLPI et vous donne les logins et mots de passe des comptes par défaut. Prenez-les en note, ils vous seront utiles pour vous connecter.

En cliquant sur [Utiliser GLPI], vous avez désormais accès à la page de connexion du serveur.

| <b>Q</b> lpi                                                                                                    | GLPI SETUP                                         |  |
|----------------------------------------------------------------------------------------------------|----------------------------------------------------|--|
|                                                                                                    | Étape 6                                            |  |
|                                                                                                    | L'installation est terminée                        |  |
| Les identifiants et mots de pass                                                                                                    | e par défaut sont :                                |  |
| glpi/glpi pour le compte adminis<br>tech/tech pour le compte techn<br>normal/normal pour le compte r<br>post-only/postonly pour le com | strateur<br>icien<br>normal<br>pte postonly        |  |
| Vous pouvez supprimer ou modi                                                                                                    | ifier ces comptes ainsi que les données initiales. |  |
| utiliser GLPI                                                                                                    |                                                    |  |
| Utiliser GLPI                                                                                                    |                                                    |  |

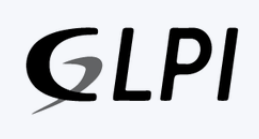

#### Connexion à votre compte

| glpi                |   |
|---------------------|---|
| Mot de passe        |   |
| ••••                |   |
| Source de connexion |   |
| Base interne GLPI   | Ŧ |

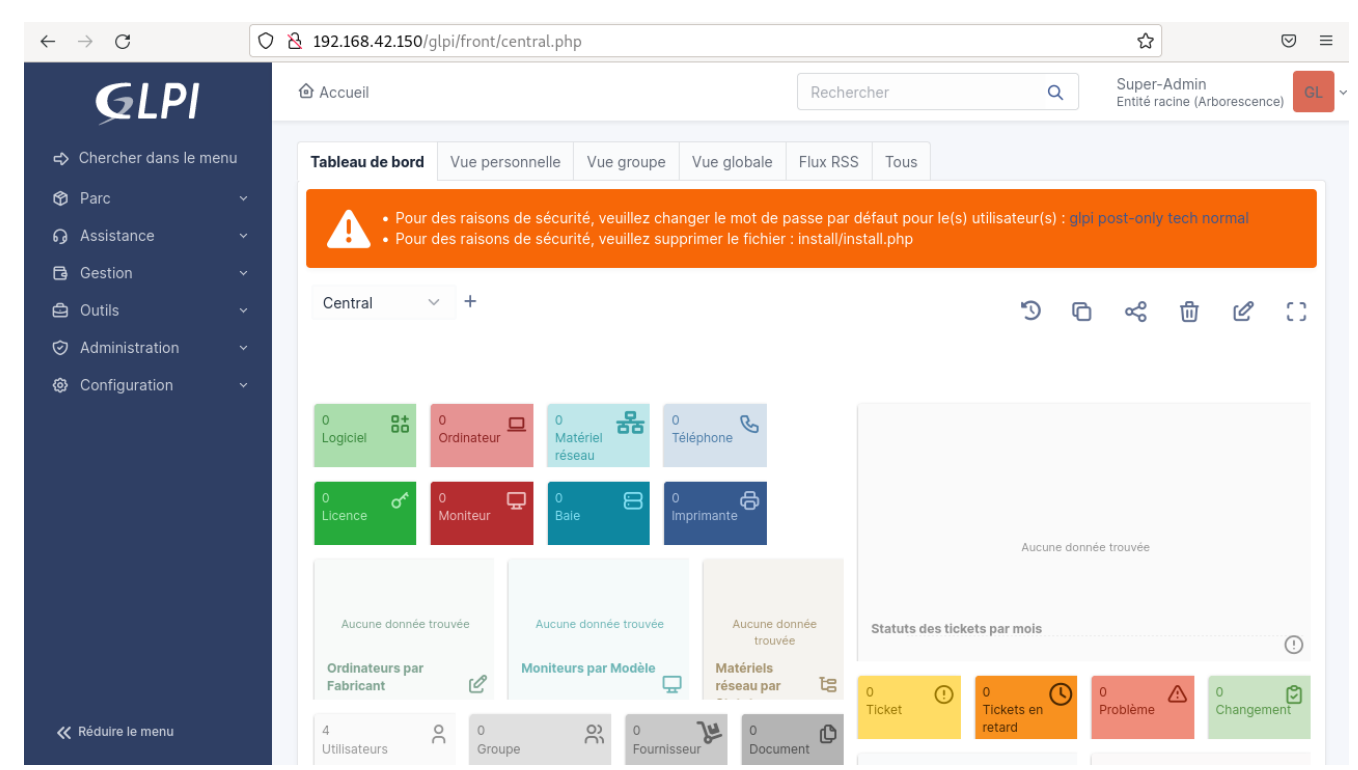

Une fois arrivé là, il faut maintenant s'occuper de la liaison entre le contrôleur de domaine et GLPI, afin de pouvoir importer des utilisateurs depuis l'AD directement dans GLPI.

Pour cela, nous allons faire ce que l'on appelle une liaison LDAP. (Lightweight Directory Access Protocol)

Tout d'abord il faut aller dans Configuration/Authentification et sélectionnez Annuaire LDAP